## Instrukcijų vadovas

#### Išmanusis WiFi jungiklio modulis L13

Jums reikės programy "Nous Smart Home". Nuskaitykite QR kodą arba atsisiųskite jį iš **tiesioginės nuorodos** 

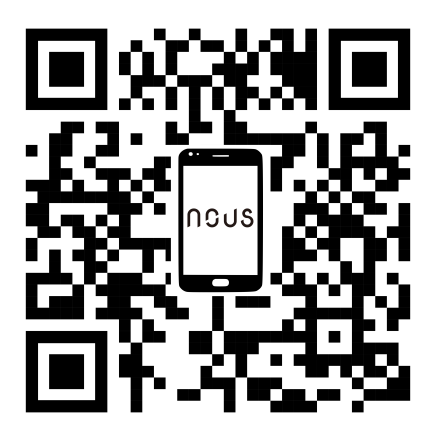

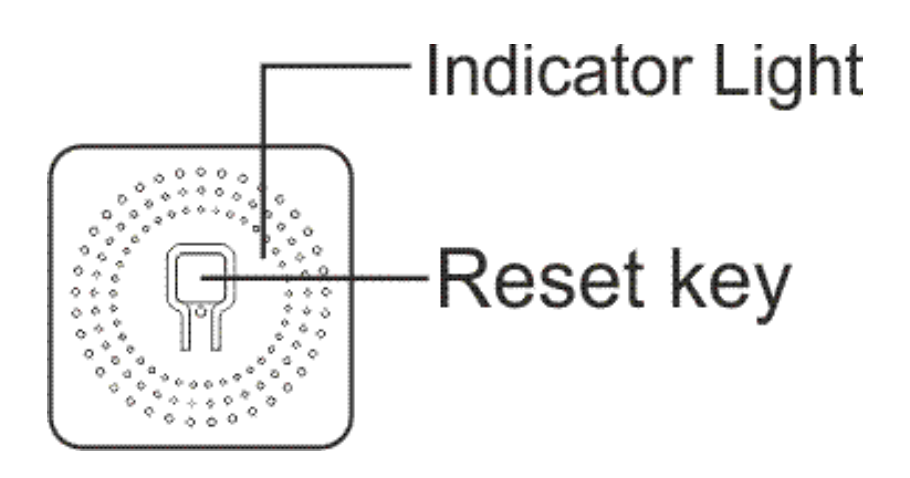

## Kaip prijungti layą

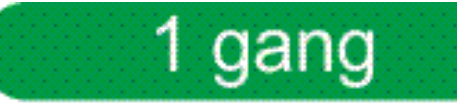

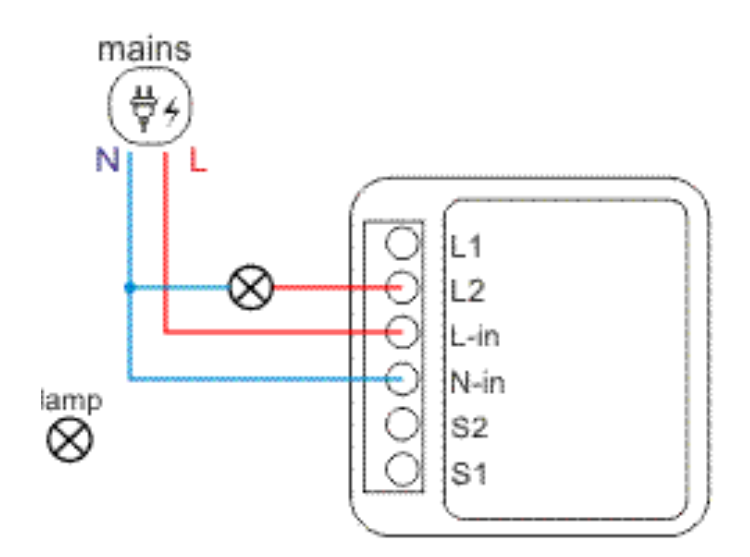

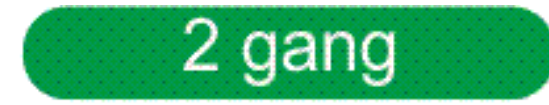

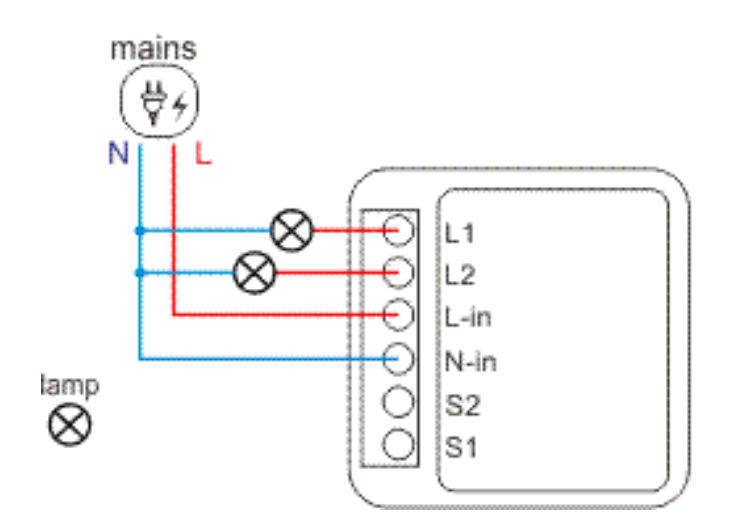

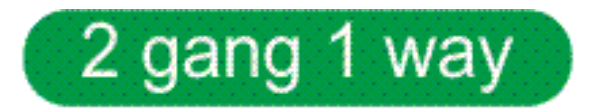

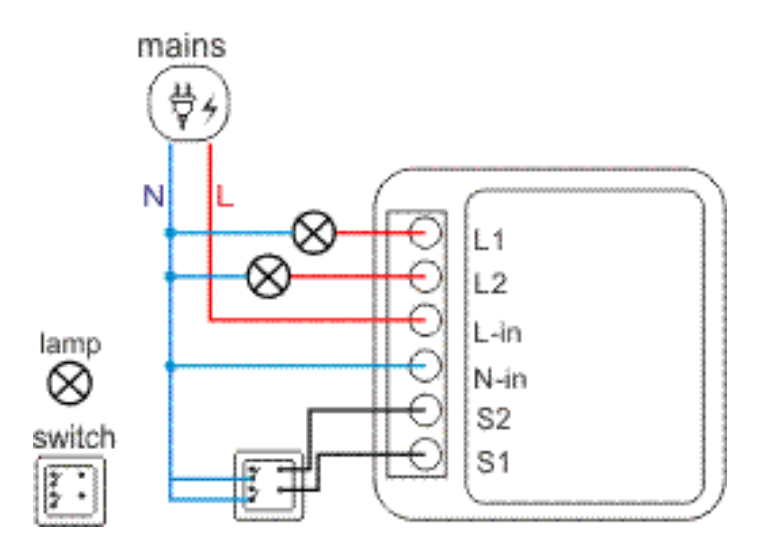

#### Kaip pridėti įrenginį prie "Nous Smart" programy

- 1. ljunkite įrenginį
- 2. Įsitikinkite, kad indikatorius mirksi greitai (jei ne, palaikykite maitinimo mygtuką 5 sekundes, kol pradės greitai mirksėti)
- 3. Włącz Bluetooth i lokalizację w telefonie (tymczasowo)
- 4. Otwórz aplikację Nous Smart
- 5. Naciśnij + i Dodaj urządzenie
- 6. Pojawi się Autoscan i zasugeruje dodanie nowego urządzenia
- 7. Potwierdź połączenie i dane sieci Wi-Fi
- 8. Rozpocznij parowanie
- 9. Po zakończeniu parowania możesz zmienić nazwę urządzenia, jeśli chcesz, i jest gotowe do użycia
- 10. Jeśli automatyczne skanowanie nie widzi twojego urządzenia, możesz wybrać je ręcznie z listy i przejść do połączenia od kroku numer 7.

### Jak połączyć swoje urządzenie z Alexą

- 1. Musisz mieć aplikację Alexa na swoim smartfonie
- 2. Przejdź do ustawień i naciśnij "Umiejętności i gry"
- 3. Wyszukaj umiejętność Nous Smart Home

- 4. Odblokuj to
- 5. Połącz swoje konto Nous z Alexą
- 6. Poproś Alexę o odkrycie nowych urządzeń

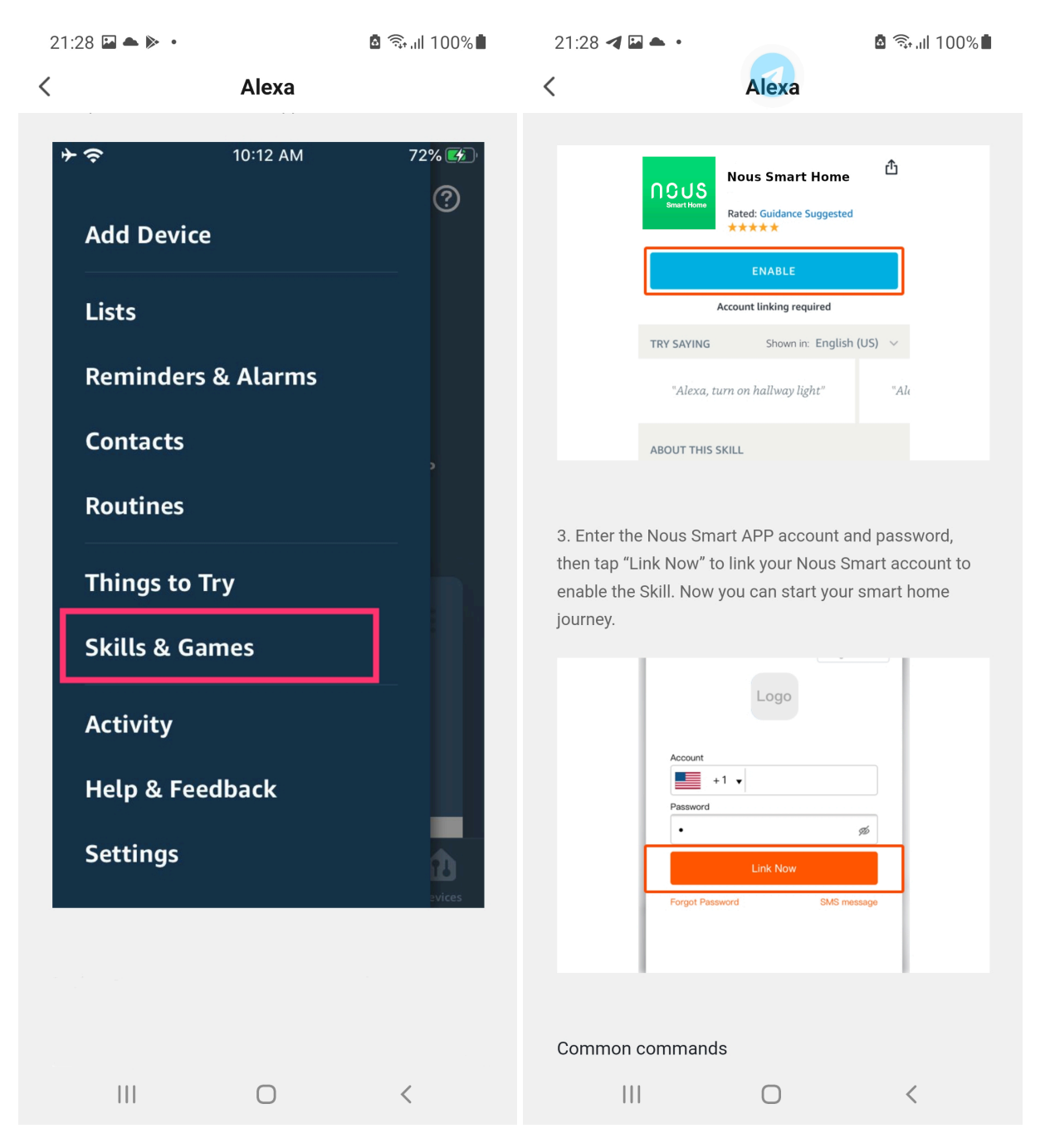

# Jak połączyć swoje urządzenie z

## **Google Home**

- 1. Musisz mieć aplikację Google Home na swoim smartfonie
- 2. Przejdź do ustawień domowych i naciśnij "działa z Google"
- 3. Wyszukaj inteligentny dom Nous
- 4. Susiekite paskyrą su "Google Home".
- 5. Visi įrenginiai iš "Nous Smart" programy po sinchronizavimo bus rodomi "Google Home".

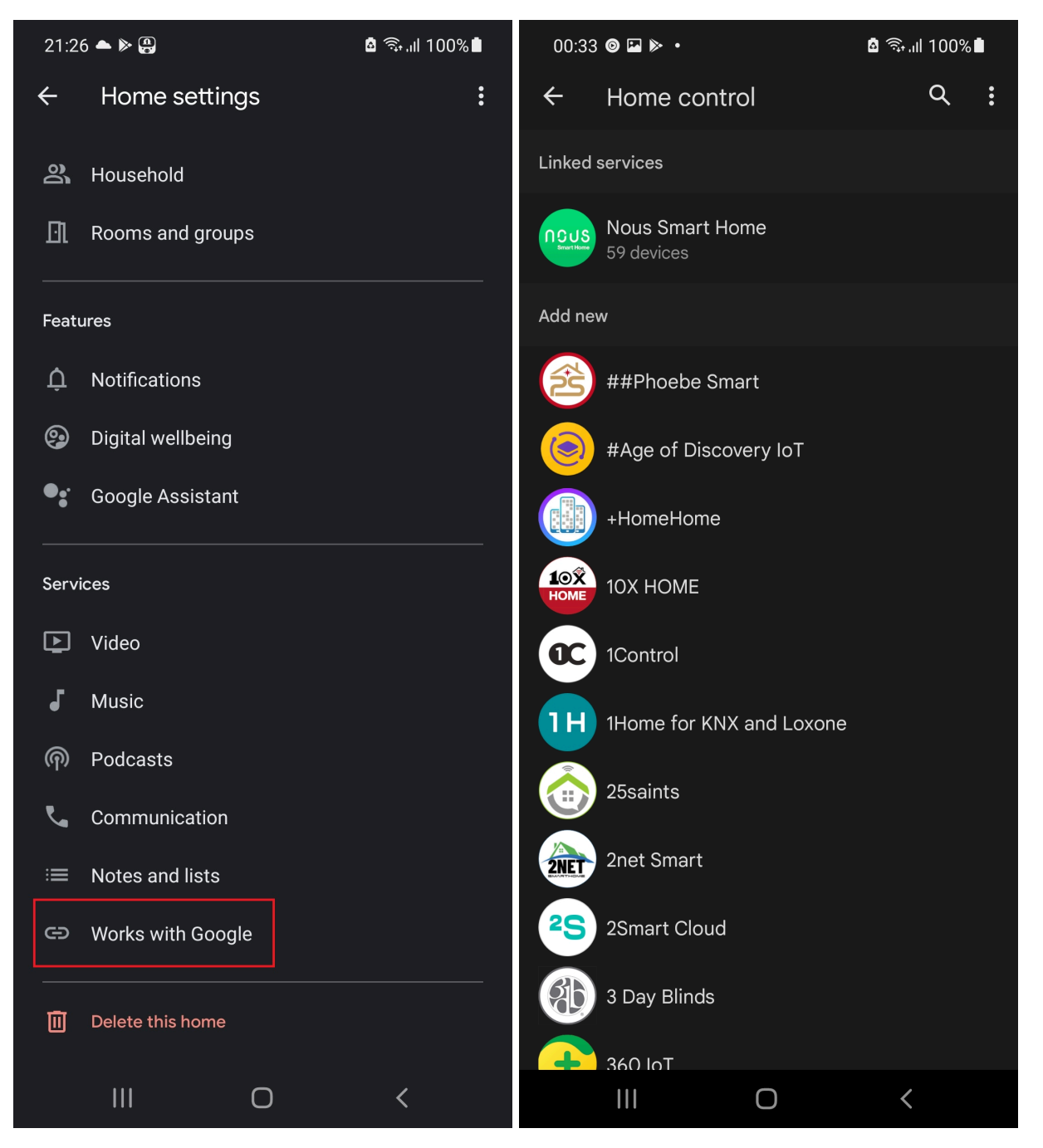